# Travail pratique 2

pondération 10%

## date de remise et correction, le 15 novembre 2024

## Attention !!

La débrouillardise et l'autonomie sont deux qualités recherchées chez un informaticien. MAIS le plagiat sous toutes ses formes c'est NON et entraine les sanctions prévues par la PIEA

#### **Objectifs**:

- Utiliser les grilles CSS
- Utiliser du CSS dans un fichier.css. Utiliser les sélecteurs class et id
- Utiliser les éléments structurants
- Effectuer une recherche : balises supplémentaires.

#### Étape 0 : Préparer son environnement de travail

- Dans votre dossier travaux, créer un dossier de nom tp2.
- Dans le dossier tp2, créer le dossier de nom css
- Dans le dossier tp2, créer un dossier de nom images.
- Dans le dossier images, enregistrez les deux images fournies (ou deux images de votre choix)
- Dans le dossier tp2, créer les pages : fallaout.html, wow.html et kb2.html
- Dans le dossier css créer le fichier styles.css

Énoncé : vous devez reproduire le site Web qui va ressembler aux pages suivantes : (*fallaout.html et wow.html*).

- 1- Les deux pages ont la même barre de navigation
- 2- Les deux pages ont les sections suivantes:
  - a. Une section header
  - b. Une section nav
  - c. Une section main
  - d. Une section article
  - e. Une section aside (le contenu en bleu)
  - f. Une section figure
  - g. Une section footer
- 3- Les liens deviennent bleus au passage de la souris.
- 4- Les liens sont :
  - a. Le Darquest pointe sur : <u>http://167.114.152.54/~darquest1/prod/</u>
  - b. Knapsak pointe sur : <u>http://167.114.152.54/~knapsak3/</u>
  - c. Wow point sur la page *wow.html*
  - d. Fallaout pointe sur la page *fallaout.html*
  - e. KB2 pointe sur une page kb2.html
  - f. Les autres liens vous les connaissez.

#### La page fallaout.html

| Le Darquest Wow Fallaout Knapsak                                                                                                    |                                                                                                    | Mon Cégép KB2 Mon Tp1                                                                                                    |
|----------------------------------------------------------------------------------------------------|----------------------------------------------------------------------------------------------------|----------------------------------------------------------------------------------------------------|
| Fallout, le jeu et le personnage                                                                                                    |                                                                                                    | Quelques items du jeu                                                                                                    |
| Fallout est une série de jeux vidéo de rôle (RPG et Action-RPG) initié<br>par le studio Bethesda Softworks. Bien que le cadre fictif de la série F<br>rétrofuturiste de type atompunk (en) et ses graphismes sont influencés<br>par le thème de la guerre froide. La joueur doit survivre dans une faune et une flore déroutantes. Il croi<br>diverses quêtes principales ou secondaires qui lui sont imposées ou pr | ée en 1997 sur PC et développée par Black Isle Studios. La licence est ensuite reprise<br>Fallout soit une uchronie se déroulant aux XXIIe et XXIIIe siècles, son univers<br>s par le monde socio-culturel d'après-guerre des États-Unis des années 1950, ainsi que<br>ise le fer avec des mutants et fait face à des organismes cybernétiques tout au long des<br>toposées par d'autres survivants<br>Fallout, sorti en 1997, est le premier opus de la série. Il a été développé par Black<br>Isle Studios. La civilisation est tombée en ruines à la suite d'une guerre nucléaire.<br>Pour se protéger des explosions atomiques, certaines personnes ont trouvé refuge<br>dans des abris anti-atomiques souterrains. Le jouter incame un habitant d'une de ces<br>abris souterrains, l'Abri 13, qui est sélectionné pour être le premier à affronter le<br>monde extérieur | Lorem ipsum dolor sit amet consectetur, adipisicing<br>elit. Repellat cum molestiae nobis ut blanditiis<br>tempore, rerum consectetur culpa qui inventore!<br>Lorem ipsum dolor sit amet consectetur, adipisicing<br>elit.<br>Repellat cum molestiae nobis ut blanditiis tempore,<br>rerum consectetur culpa qui inventore! Lorem ipsum<br>dolor sit amet consectetur, adipisicing elit. Repellat<br>cum molestiae nobis ut blanditiis tempore, rerum<br>consectetur culpa qui inventore! |
|                                                                                                    |                                                                                                    | Réalisé par Alain Patoche 2024                                                                                                    |

### La page **wow.html**

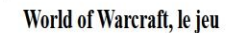

Le Darquest Wow Fallaout Knapsak

Lorem ipsum dolor sit amet, consectetur adipisicing elit. Laboriosam necessitatibus saepe, facere dolor dignissimos hic aliquam, quibusdam maxime obcaecati quos, modi nostrum? Quis voluptatem officia quasi quas impedit! Ut similique libero ratione ipsa itaque nam impedit velit neque saepe cum. Lorem ipsum dolor sit amet consectetur, adipisicing elit. Repellat cum molestiae nobis ut blanditiis tempore, rerum consectetur culpa qui inventore! Lorem ipsum dolor sit amet consectetur, adipisicing elit.

Repellat cum molestiae nobis ut blanditiis tempore, rerum consectetur culpa qui inventore! Lorem ipsum dolor sit amet consectetur, adipisicing elit. Repellat cum molestiae nobis ut blanditiis tempore, rerum consectetur culpa qui inventore! um molestiae nobis ut blanditiis tempore, rerum consectetur culpa qui inventore! Lorem ipsum dolor sit amet consectetur, adipisicing elit.

Repellat cum molestiae nobis ut blanditiis tempore, rerum consectetur culpa qui inventore!

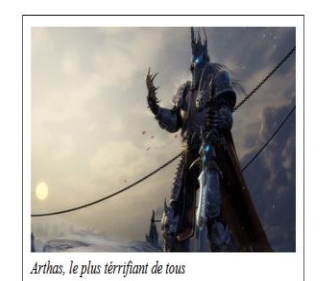

Lorem ipsum dolor sit amet consectetur adipisicing elit. Enim commodi quam recusandae nam repellat. Eligendi sint mollitia similique! Deleniti non quas quae cum assumenda tenetur facilis cupiditate obcaecati sit tempore, voluptatum natus corrupti. Soluta officia delectus non voluptatibus impedit fugiat.

#### Mon Cégép KB2 Mon Tp1

#### Quelques items du jeu

- Les élixirs ne s'empilent pas avec les sorts qui améliorent les mêmes attributs.
- Les boucliers ont des valeurs de bloc. Les dégâts évités dépendent de votre bouclier et de la force de votre personnage.
- Les baguettes utilisées peuvent être interrompues lorsque le joueur encaisse des dégâts.
- Les sacs de munitions et de flèches augmentent la vitesse d'attaque.
- Les objets qui augmentent les chances de faire un coup critique, et de bloquer, de frapper.
- Toutes les capes peuvent être portées par toutes les classes.

Réalisé par Alain Patoche 2024

 Les images ont la même dimension qui est environ 350px. Vous pouvez les redimensionner au besoin

```
img{
    max-width: 350px;
    margin: auto;
}
figure {
    background-color: white;
    border: solid black 1px;
    padding: 10px;
    width: fit-content;
    float: left;
}
```

- D'autres indications seront fournies en classe, au fur et à mesure que le travail avance.
- Les deux pages *fallaout.html* et *wow.html* ont essentiellement le même style.
   Vous pouvez ajouter des styles différents aux deux pages mais essentiellement, les deux pages doivent se ressembler.
- Utilisez les bons textes pour Fallaout et Wow.
- Dans la zone bleue, vous pouvez mettre une liste d'items (armes, armures etc.. du jeu)
- Les deux pages ont les couleurs de zone différentes.

#### Note pour les pages fallaout.html et wow.html

Vous pouvez faire les deux pages sur un jeu de votre choix, un sport de choix, un sujet de votre choix. MAIS vous devez absolument respecter TOUTES les consignes (présence des sections) et l'aspect visuel doit être identique ou presque.

#### La page kb2.html

Pour cette page, on vous demande d'aller sur <u>https://www.w3schools.com/html/</u> et d'explorer des balises que nous n'avons pas présenter en classe. Exemple vous pouvez :

- Explorer la pseudo-classe :hover sur un lien, sur une image sur un div : https://www.w3schools.com/css/css\_pseudo\_classes.asp
- Explorer l'opacité d'une image : <u>https://www.w3schools.com/css/css\_image\_transparency.asp</u>
- Une galerie d'images : <u>https://www.w3schools.com/css/css\_image\_gallery.asp</u>
- Explorer les bordures des images : radius etc...
- background-image: linear-gradient(direction, color-stop1, color-stop2, ...)

À la suite de votre exploration réaliser la page kb2.html. Une belle page de galerie d'images, d'explications (des paragraphes de ce que vous avez compris).

#### 420-KB2-LG, CONCEPTION D'INTERFACE WEB

# La page kb2.html doit avoir <u>la même barre de navigation que les deux pages</u> : *fallaout.html* et *wow.html*

### Les liens :

1. Sur votre page index ajouter un lien sur votre page du tp2 (fallaout.html)

### La validation :

Vous devez validez vos pages web à https://validator.w3.org/

#### Hébergement :

Vous devez héberger votre TP2, des points seront enlevés sinon.

#### Remise du travail.

1. Montrez votre TP à votre enseignante.

## 2. Dans Colnet, déposez le dossier zippé de votre TP2

#### Critères de correction :

- Vous devez utiliser les éléments structurants : nav, main, footer, aside, article, figure etc .
- Vous devez utiliser les grilles CSS pour la mise en page.
- Tous les liens fonctionnent bien
- Le CSS est respecté et est dans un fichier css. Tous les styles sont dans un fichier css
- Les page sont validées
- La structure de répertoires respéctée.
- Votre travail est hébergée.
- Le code est bien indenté
- Le travail a un aspect professionnel.

#### Grille de correction.

Si votre travail n'est pas dans la boite de remise, vous avez zéro pour ce travail.

Si votre travail n'est pas validé par : <u>https://validator.w3.org/</u> pour le html, la note obtenue pour ce travail sera divisée par 2.

| Élément évalués                                                      | Note |
|----------------------------------------------------------------------|------|
| Respect des consignes de remise                                      | 5    |
| Respect de la structure de dossiers                                  | 5    |
| Aucun style css n'est dans les pages Web                             | 10   |
| L'aspect visuel de la page Fallaout.html, utilisation de grilles CSS | 20   |
| L'aspect visuel de la page Wow.html, utilisation de grilles CSS      | 10   |
| Toutes les sections sont présentes dans les deux pages               | 15   |
| Les liens fonctionnent et deviennent bleu au passage de la souris    | 15   |
| La page Kb2                                                          | 10   |
| Le site est hébergé                                                  | 10   |
| Total                                                                | 100  |